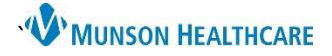

## Discharge Absence Release for UC and ED Providers

Cerner FirstNet EDUCATION

## **Discharge Absence Release Note Creation**

- 1. Begin by selecting the **Discharge MPage**.
- 2. Under Create Note select Discharge Absence Release.

| Manage - ED/Observation $\times$            | Manage - UC × ED Disch                    | arge VC Discharge                    | × +                                 |                   |                            | 🖬 🛛 端 No Severity 🔖 Q 🖉 (=-                     |  |  |
|---------------------------------------------|-------------------------------------------|--------------------------------------|-------------------------------------|-------------------|----------------------------|-------------------------------------------------|--|--|
| Ŧ                                           | Problem List                              | •                                    |                                     |                   |                            | · •                                             |  |  |
| Problem List                                | Classification Medical and Patient Stated | ~                                    | Add as This Visit                   | ✓ A               | dd                         | ٩                                               |  |  |
| Disposition PowerForms (1)                  |                                           |                                      |                                     |                   |                            | 1 Unspecified Problem(s)                        |  |  |
| Vital Signs                                 | Priority Problem Name                     | )                                    | Code                                | Onset             | Actions                    |                                                 |  |  |
| Quick Visit                                 | 1 U Left ankle spra                       | in                                   | S93.402A (ICD-10-CM)                | -                 | V This Visit               | Chronic                                         |  |  |
| Home Medications (0)                        | No Chronic Pro                            | oblems                               | -                                   | -                 | Remove                     |                                                 |  |  |
| Patient Instructions                        | Resolved Chronic Problems                 |                                      |                                     |                   |                            |                                                 |  |  |
| <ul> <li>Follow Up</li> </ul>               | All provides This Viet problems           |                                      |                                     |                   |                            |                                                 |  |  |
| Prescriptions                               | All previous this visic problems          |                                      |                                     |                   |                            |                                                 |  |  |
| MAPS - MI Only                              |                                           |                                      |                                     |                   |                            | Review Incomplete Mark as Reviewed              |  |  |
| <ul> <li>Disposition Orders (11)</li> </ul> |                                           |                                      |                                     |                   |                            |                                                 |  |  |
| Assessment and Plan                         | Documents (3)                             |                                      |                                     |                   | All Visits Last 48 h       | ours Last 7 days Last 2 weeks Last 3 months 💙 🨏 |  |  |
| Create Note                                 |                                           |                                      |                                     |                   | Display: All Change Filter | Last 50 Notes My Notes Only Group by Encounter  |  |  |
| UC Provider Note                            | Time of Service                           | <ul> <li>Subject</li> </ul>          | Note Type                           | Author            | Last Updated               | Last Updated By                                 |  |  |
| Discharge Absence Release                   | <ul> <li>In Progress (0)</li> </ul>       |                                      |                                     |                   |                            |                                                 |  |  |
| Discharge Absence Release                   | <ul> <li>Completed (3)</li> </ul>         |                                      |                                     |                   |                            |                                                 |  |  |
| Condition                                   | AUG 04, 2021 08:58                        | ED/UC Work Related Medical Condition | Work Related Medical Condition Note | Edueddoc, 29      | AUG 04, 2021 08:59         | Edueddoc, 29<br>Edueddoc, 29                    |  |  |
| Select Other Note                           | AUG 03, 2021 12:33                        | Urgent Care Intake Form              | Triage Record                       | Onthank, Doreen D | JUN 28, 2021 12:33         | Onthank, Doreen D                               |  |  |

3. Complete the Discharge Absence Release form and Sign/Submit.

## 4. Select Sign/Print.

| Discharge Abse                                                                                                    | nce Release X List                                                                                                    |                                     |                              |                | 4 [                                  |  |  |  |  |  |
|----------------------------------------------------------------------------------------------------|----------------------------------------------------------------------------------------------------|-------------------------------------|------------------------------|----------------|--------------------------------------|--|--|--|--|--|
| Tahoma •                                                                                                    |                                                                                                    |                                     |                              |                |                                      |  |  |  |  |  |
| Absence I                                                                                                    | Absence Release Note                                                                                                    |                                     |                              |                |                                      |  |  |  |  |  |
| Patient Name: O                                                                                                    | Patient Name: COMPLETE, RESULTSUCFF                                                                                                    |                                     |                              |                |                                      |  |  |  |  |  |
| This notice verifi<br>Date Seen: 9/23                                                                                                    | This notice verifies that the above identified individual was seen and examined at MHC Urgent Care Foster Family.<br>Date Seen: 9/23/2022 7:59:44 AM                                                                                                    |                                     |                              |                |                                      |  |  |  |  |  |
| Discharge Date:                                                                                                    |                                                                                                    |                                     |                              |                |                                      |  |  |  |  |  |
| They will return                                                                                                    | E Sign/Submit Note                                                                                                    |                                     |                              | – 🗆 X          |                                      |  |  |  |  |  |
| None<br>No lifting<br>No lifting gre                                                                                                    | Absence Release Note                                                                                                    | Note Type List Filter:<br>Position  | ~                            |                |                                      |  |  |  |  |  |
| No lifting gre<br>No use of af                                                                                                    | Edueddoc, 30                                                                                                    | Title:<br>Discharge Absence Release | *Date:<br>8/22/2023 III 1337 | EDT            |                                      |  |  |  |  |  |
| Sit / Stand o<br>Injured area<br>No contact o                                                                                                    | SR / Stand opt<br>SR / Stand opt<br>Injund area in<br>No constat of<br>No operating<br>No sports<br>No sport SR / Stand Opt<br>No operating<br>No sport SR / Stand Opt<br>No operating<br>No sport SR / Stand Opt<br>SR / Stand Opt<br>SR / Sta |                                     |                              |                |                                      |  |  |  |  |  |
| No operating<br>x No sports                                                                                                    |                                                                                                    |                                     |                              |                |                                      |  |  |  |  |  |
| No physical of them to the comparison of the comparison of the | d Contacts                                                                                                    | Recipients                          | Comment                      | Sign Review/CC | 3                                    |  |  |  |  |  |
| Note Details: Absence R                                                                                                    |                                                                                                    |                                     | 4                            |                | Sign/Submit Save Save & Close Cancel |  |  |  |  |  |
| <u> </u>                                                                                                    |                                                                                                    |                                     | Sign & Print                 | Sign Cancel    |                                      |  |  |  |  |  |

5. The published note is now available in **Documents and Clinical Notes**. Staff have access to the note and can print as necessary. Patients can view the note via the portal.

| S. | Manage - UC               | ×             | UC Discharge                                     | × | ED Discharge | × +                                  |                                     |              |                            | 🖬 🔍 🖡 No                     | Severity 🔖 🔍 🔳                   |
|----|---------------------------|---------------|--------------------------------------------------|---|--------------|--------------------------------------|-------------------------------------|--------------|----------------------------|------------------------------|----------------------------------|
|    |                           | Ŧ             | Documents (5) All Visits Last 48 hours Last 7 da |   |              |                                      |                                     |              |                            | urs Last 7 days Last 2 weeks | Last 3 months 🖌                  |
| ١. | Problem List              |               |                                                  |   |              |                                      |                                     |              | Display: All Change Filter | Last 50 Notes My Notes Only  | My Notes Only Group by Encounter |
|    | Documents (5)             | K I           | Time of Service                                  |   | $\sim$       | Subject                              | Note Type                           | Author       | Last Updated               | Last Updated By              |                                  |
| L  | Disposition PowerForms (1 | $\mathcal{N}$ | ▼ In Progress (0)                                |   |              |                                      |                                     |              |                            |                              |                                  |
| L  | Vital Signs               |               | <ul> <li>Completed (5)</li> </ul>                |   |              |                                      |                                     |              |                            |                              |                                  |
| L  | Quick Visit               |               | AUG 22, 2023 14:10                               |   |              | Discharge Absence Release            | Discharge Absence Release Note      | Edueddoc, 30 | AUG 22, 2023 14:10         | Edueddoc, 30                 |                                  |
|    | Home Medications (0)      |               | AUG 03, 2021 11:27                               |   |              | ED/UC Work Related Medical Condition | Work Related Medical Condition Note | Edueddoc, 30 | AUG 03, 2021 11:27         | Edueddoc, 30                 |                                  |